# TI-nspire CAS – Beschreibende Statistik

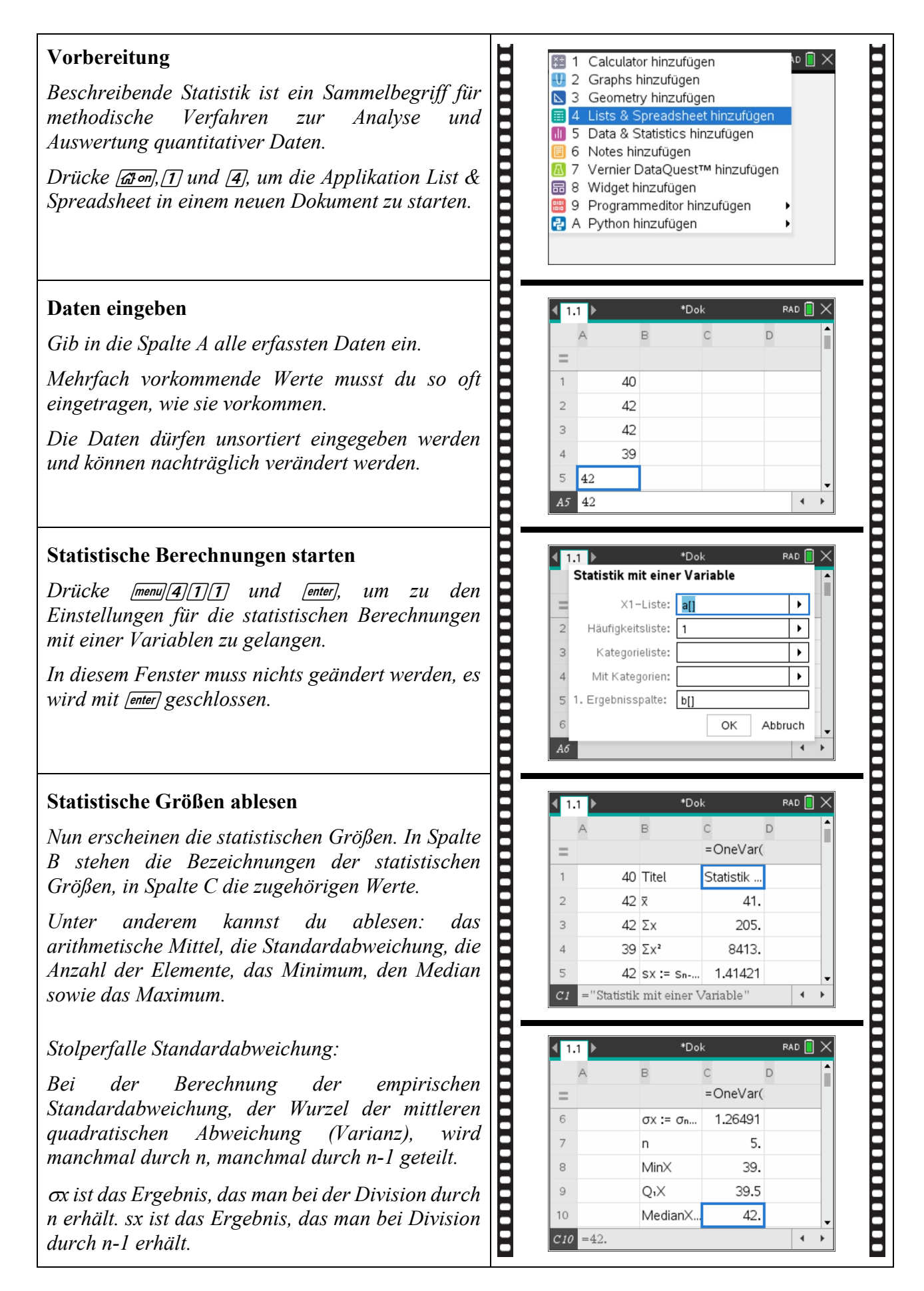

## **TI-***n***spire CAS – Beschreibende Statistik**

#### Häufigkeitstabellen eingeben

### Aufgabe 1

### Aufgabe 2

| Häufig                                                              | Häufigkeitstabellen eingeben                                 |                                                            |                                                          |                                                           |                                             |                                          |                                    |  |  |  |  |  |
|---------------------------------------------------------------------|--------------------------------------------------------------|------------------------------------------------------------|----------------------------------------------------------|-----------------------------------------------------------|---------------------------------------------|------------------------------------------|------------------------------------|--|--|--|--|--|
| Große<br>Häufig                                                     | Daten<br>keitsta                                             | menge<br>abeller                                           | en kant<br>einge                                         | nst du<br>ben.                                            | besser                                      | in Foi                                   | rm von                             |  |  |  |  |  |
| Nach d<br>Drücke<br>die au<br>absolu<br>statisti                    | lem At<br>en von<br>Iftreter<br>te H<br>schen                | ufrufer<br>(สาคา),<br>nden ไ<br>äufigk<br>Bereci           | i eines<br>[1] und<br>Werte<br>eit el<br>hnungo          | t neuer<br>d [4] g<br>und t<br>in. B<br>en                | ı Doku<br>ibst dı<br>in Spa<br>eim          | iments<br>i in Sp<br>lte B<br>Starter    | durch<br>palte A<br>deren<br>n der |  |  |  |  |  |
| dur<br>du ang<br>die Hä<br>musst<br>angebe                          | ch Dru<br>eben,<br>ufigke<br>du für<br>en.                   | ücken<br>dass s<br>itsliste<br>' die L                     | von [m<br>ich die<br>e in Spa<br>l. Erg                  | enu][ <b>4</b> ][ <b>1</b><br>2 XI-Li<br>alte B<br>ebniss | ][1] un<br>iste in<br>befinde<br>palte o    | d [enter]<br>Spalte<br>et. Auß<br>die Sp | musst<br>A und<br>Berdem<br>alte C |  |  |  |  |  |
| Nach a<br>von [a<br>beschr                                          | dem So<br>enter) e<br>iebene                                 | chließe<br>erschei<br>en stati                             | en des<br>nen d<br>istisch                               | Fenst<br>dieselb<br>en Grö                                | ers du<br>ven, b<br>ößen.                   | rch Di<br>pereits                        | rücken<br>oben                     |  |  |  |  |  |
| Aufga<br>Die N<br>folgena<br>1,71m;<br>Werte                        | <b>be 1</b><br>Mitglie<br>de Kö<br>1,58n<br>die Da           | der d<br>irpergi<br>n und<br>uten sta                      | der F<br>rößen:<br>1,50m.<br>atistisc                    | Familie<br>1,781<br>ch aus.                               | e Cla<br>m; 1,8                             | usen<br>?8m;                             | haben<br>1,60m;                    |  |  |  |  |  |
| Aufga                                                               | be 2                                                         |                                                            |                                                          |                                                           |                                             |                                          |                                    |  |  |  |  |  |
| Werte                                                               | den No                                                       | otensp                                                     | iegel a                                                  | ler letz                                                  | ten Kl                                      | ausur                                    | aus.                               |  |  |  |  |  |
| 15                                                                  | 14                                                           | 13                                                         | 12                                                       | 11                                                        | 10                                          | 9                                        | 8                                  |  |  |  |  |  |
| 1                                                                   | 2                                                            | 2                                                          | 3                                                        | 1                                                         | 0                                           | 2                                        | 1                                  |  |  |  |  |  |
|                                                                     |                                                              |                                                            |                                                          |                                                           |                                             |                                          |                                    |  |  |  |  |  |
| Aufga<br>Das Da<br>beträg<br>empiri.<br>Nachka<br>Bestim<br>Ist die | be 3<br>urchsc<br>t auf<br>sche S<br>ommas<br>me da<br>Lösun | hnittso<br>ganz<br>Standa<br>stelle g<br>s Alter<br>g eind | alter e<br>ze Ja<br>rdabw<br>gerund<br>• der F<br>eutig? | iner vi<br>hre g<br>eichum<br>et 13,(<br>Gamilie          | erköpf<br>gerund<br>1g betr<br>).<br>nmitgl | igen F<br>et 28<br>ägt at<br>ieder.      | familie<br>. Die<br>ıf eine        |  |  |  |  |  |

### Aufgabe 3

|                                                                                                    | *Do                                                                                                    | k                                                                                                  | RAD 📘                                                                                                    | $\times$ |
|----------------------------------------------------------------------------------------------------|----------------------------------------------------------------------------------------------------|----------------------------------------------------------------------------------------------------|----------------------------------------------------------------------------------------------------|----------|
| A                                                                                                    | в                                                                                                    | С                                                                                                  | D                                                                                                    |          |
| =                                                                                                    |                                                                                                    |                                                                                                    |                                                                                                    |          |
| 1 40                                                                                                    | ) 1                                                                                                    |                                                                                                    |                                                                                                    |          |
| 2 42                                                                                                    | 2 3                                                                                                    |                                                                                                    |                                                                                                    |          |
| 3 39                                                                                                    | 9 1                                                                                                    |                                                                                                    |                                                                                                    |          |
| 4                                                                                                    |                                                                                                    |                                                                                                    |                                                                                                    |          |
| 5                                                                                                    |                                                                                                    |                                                                                                    |                                                                                                    | -        |
| B4                                                                                                    |                                                                                                    |                                                                                                    | •                                                                                                    | •        |
|                                                                                                    |                                                                                                    |                                                                                                    | -                                                                                                    |          |
| 1.1 ►<br>Statistik r                                                                                                    | *Do<br>nit einer Va                                                                                                 | k<br>Iriable                                                                                       | RAD 📘                                                                                                    | ×        |
| = ×1                                                                                                    | -Liste: all                                                                                                    |                                                                                                    |                                                                                                    |          |
| 1 Häufigke                                                                                                    | itsliste: b[]                                                                                                    |                                                                                                    |                                                                                                    |          |
| 2 Katego                                                                                                    | rieliste:                                                                                                    |                                                                                                    |                                                                                                    |          |
| 3 Mit Kate                                                                                                    | egorien:                                                                                                    |                                                                                                    |                                                                                                    |          |
| 4 1. Ergebnis                                                                                                    | spalte: c[]                                                                                                    |                                                                                                    |                                                                                                    |          |
| 5                                                                                                    |                                                                                                    | ОК                                                                                                 | Abbruch                                                                                                    |          |
| B4                                                                                                    |                                                                                                    |                                                                                                    | •                                                                                                    | •        |
|                                                                                                    |                                                                                                    |                                                                                                    |                                                                                                    |          |
| < <u>1.1</u> ▶                                                                                                    | *Do                                                                                                    | k                                                                                                  | RAD 📘                                                                                                    | $\times$ |
| A                                                                                                    | в                                                                                                    | с                                                                                                  | D                                                                                                    | 1        |
| =                                                                                                    |                                                                                                    | =OneVar                                                                                            | (                                                                                                    |          |
| 2 1.88                                                                                                    | 3 <del>x</del>                                                                                                    | 1.675                                                                                              |                                                                                                    |          |
| з 1.6                                                                                                    | 5 Σx                                                                                                    | 10.05                                                                                              |                                                                                                    |          |
| 4 1.7                                                                                                    | 1 Σx²                                                                                                    | 16.9333                                                                                            |                                                                                                    |          |
| 5 1.58                                                                                                    | 3 sx := sn                                                                                                    | 0.141103                                                                                           |                                                                                                    |          |
| 6 1.5                                                                                                    | σx := σn                                                                                                    | 0.128809                                                                                           |                                                                                                    |          |
|                                                                                                    |                                                                                                    |                                                                                                    |                                                                                                    | •        |
| <i>C2</i> =1.675                                                                                                    |                                                                                                    |                                                                                                    | •                                                                                                    | •        |
| <i>C2</i> =1.675                                                                                                    |                                                                                                    |                                                                                                    | •                                                                                                    |          |
| C2 =1.675<br>◀ 1.1 ▶                                                                                                    | *Do                                                                                                    | k                                                                                                  | RAD                                                                                                    | ×        |
| C2 =1.675<br>▲ 1.1 ▶                                                                                                    | *Do                                                                                                    | k<br>C                                                                                             | RAD ()                                                                                                    | ×        |
| C2 =1.675 ↓ 1.1 ▶ ↓                                                                                                    | *Do<br>B                                                                                                    | k<br>C                                                                                             | RAD                                                                                                    |          |
| <ul> <li>C2 =1.675</li> <li>▲ 1.1 ▶</li> <li>▲</li> <li>2 14</li> </ul>                                                                                                    | *Do<br>B                                                                                                    | k<br>C<br>X                                                                                        | RAD ()<br>PAD ()<br>D<br>=OneVar(<br>11.8333                                                                                                    |          |
| <ul> <li>C2 =1.675</li> <li>▲ 1.1 ▶</li> <li>▲</li> <li>■</li> <li>2 14</li> <li>3 13</li> </ul>                                                                                                    | *Do<br>B<br>2<br>2                                                                                                  | k<br>C<br>X<br>Σx                                                                                  | RAD ()<br>C<br>= OneVar(<br>11.8333<br>142.                                                                                                    |          |
| C2     =1.675       ↓     ↓       2     14       3     13       4     12                                                                                                    | *Do<br>B<br>2<br>2<br>3                                                                                             | k<br>C<br>Σ<br>Σ<br>X<br>Σ<br>X<br>Σ<br>X <sup>2</sup>                                             | RAD<br>C<br>C<br>C<br>C<br>C<br>C<br>C<br>C<br>C<br>C<br>C<br>C<br>C                                                                                                    |          |
| C2     =1.675       ↓     ↓       2     14       3     13       4     12       5     11                                                                                                    | *Do<br>B<br>2<br>2<br>3<br>1                                                                                        | k<br>C<br>Σ<br>Σ<br>X<br>Σ<br>X <sup>2</sup><br>S<br>X := Sn                                       | RAD ()<br>=OneVar(<br>11.8333<br>142.<br>1734.<br>2.2088                                                                                                    |          |
| C2     =1.675       ↓     ↓       2     14       3     133       4     12       5     111       6     100                                                                                                    | *Do<br>B<br>2<br>2<br>3<br>1<br>0                                                                                   | k<br>C<br>Σx<br>Σx <sup>2</sup><br>Sx := Sn<br>σx := σn                                            | RAD ()<br>=OneVar(<br>11.8333<br>142.<br>1734.<br>2.2088<br>2.11476                                                                                                    |          |
| C2     =1.675       ↓     ↓       2     14       3     13       4     12       5     11       6     10       D2     =11.8333                                                                                                    | *Do<br>B<br>2<br>2<br>3<br>1<br>0<br>333333333                                                                      | k<br>C<br>Σ<br>Σ<br>x<br>Σ<br>x <sup>2</sup><br>s<br>x := sn<br>σ<br>x := σ<br>n                   | RAD<br>C<br>=OneVar(<br>11.8333<br>142.<br>1734.<br>2.2088<br>2.11476<br>4                                                                                                    |          |
| C2     =1.675       ↓     ↓       ↓     ↓       ↓     ↓       ↓     ↓       ↓     ↓       ↓     ↓       ↓     ↓       ↓     ↓       ↓     ↓       ↓     ↓       ↓     ↓       ↓     ↓       ↓     ↓       ↓     ↓       ↓     ↓       ↓     ↓       ↓     ↓       ↓     ↓       ↓     ↓       ↓     ↓       ↓     ↓       ↓     ↓       ↓     ↓       ↓     ↓       ↓     ↓       ↓     ↓       ↓     ↓       ↓     ↓       ↓     ↓       ↓     ↓       ↓     ↓       ↓     ↓       ↓     ↓       ↓     ↓       ↓     ↓       ↓     ↓       ↓     ↓       ↓     ↓       ↓     ↓       ↓     ↓       ↓     ↓       ↓     ↓       ↓     ↓       ↓     ↓       <                                                                                                    | *Do<br>B<br>2<br>2<br>3<br>1<br>0<br>333333333                                                                      | k<br>C<br>Σx<br>Σx <sup>2</sup><br>Sx := Sn<br>σx := σn                                            | RAD<br>=OneVar(<br>11.8333<br>142.<br>1734.<br>2.2088<br>2.11476<br>4                                                                                                    |          |
| <ul> <li>C2 =1.675</li> <li>C2 =1.675</li> <li>C2 =1.675</li> <li>C = 1.1</li> <li>C = 11.8333</li> <li>C = 11.8333</li> <li>C = 11.8333</li> </ul>                                                                                                    | *Do<br>B<br>2<br>2<br>3<br>1<br>0<br>333333333<br>*Do                                                               | k<br>C<br>Σx<br>Σx <sup>2</sup><br>sx := sn<br>σx := σn                                            | RAD () () () () () () () () () () () () ()                                                                                                    |          |
| C2       =1.675         ↓       ↓         ↓       ↓         2       14         3       13         4       12         5       11         6       10         D2       =11.8333                                                                                                    | *Do<br>B<br>2<br>2<br>3<br>1<br>0<br>333333333<br>*Do<br>C<br>=OneVari                                              | k<br>C<br>Σx<br>Σx <sup>2</sup><br>Sx := Sn<br>σx := σn                                            | RAD                                                                                                    |          |
| C2 =1.675 C2 =1.675 I.1 ▶ Z 14 3 13 4 12 5 11 6 10 D2 =11.8333 ■ I.1 ▶ B = 2 X                                                                                                    | *Do<br>B<br>2<br>2<br>3<br>1<br>0<br>333333333<br>*Do<br>C<br>=OneVari<br>27.75                                     | k<br>C<br>Σ<br>Σ<br>x<br>Σ<br>x <sup>2</sup><br>s<br>x := sn<br>σ<br>x := σ<br>n<br>k<br>D         | RAD<br>RAD<br>C<br>C<br>C<br>C<br>C<br>C<br>C<br>C<br>C                                                                                                    |          |
| C2     =1.675       ↓     ↓       ↓     ↓       2     14       3     13       4     12       5     11       6     10       D2     =11.8333                                                                                                    | *Do<br>B<br>2<br>2<br>3<br>1<br>0<br>333333333<br>*Do<br>C<br>=OneVar<br>27.75<br>1111.                             | k<br>C<br>$\overline{x}$<br>$\Sigma x$<br>$\Sigma x^2$<br>S x := Sn<br>$\sigma x := \sigma n$<br>k | ■ AD ■ ■          RAD ■ ■         ■ OneVar(         11.8333         142.         1734.         2.2088         2.11476         ■         RAD ■                                         |          |
| C2       =1.675         I       I         I       I                                                                                                    | *Do<br>B<br>2<br>2<br>3<br>1<br>1<br>0<br>333333333<br>*Do<br>C<br>=OneVari<br>=OneVari<br>27.75<br>1111.<br>3753.  | k<br>C<br>Σx<br>Σx <sup>2</sup><br>sx := sn<br>σx := σn                                            | RAD ■<br>=OneVar(<br>11.8333<br>142.<br>1734.<br>2.2088<br>2.11476<br>▲<br>RAD ■<br>:<br>E                                                                                            |          |
| C2     =1.675       I.1     ↓       I     ↓       I     ↓                                                                                                    | *Do<br>B<br>2<br>2<br>3<br>1<br>0<br>333333333<br>*Do<br>C<br>=OneVari<br>27.75<br>1111.<br>3753.<br>14.975         | k<br>C<br>Σx<br>Σx <sup>2</sup><br>sx := sn<br>σx := σn                                            | RAD<br>C<br>C<br>C<br>C<br>C<br>C<br>C<br>C<br>C                                                                                                    |          |
| C2       =1.675         I       Image: Constraint of the second second | *Do<br>B<br>2<br>2<br>3<br>1<br>0<br>33333333<br>*Do<br>C<br>=OneVar<br>27.75<br>111.<br>3753.<br>14.975<br>12.9687 | k<br>C<br>Σx<br>Σx <sup>2</sup><br>Sx := Sn<br>σx := σn                                            | RAD       ■         ■       =         ■       =         11.8333       142.         1734.       2.2088         2.11476       ■         ■       ■         RAD       ■         E       ■ |          |